## 一.申請視訊網路研討會流程

1.以下網址於台灣檢驗醫學發展協會官網公告並說明

https://zoom.us/webinar/register/WN\_041QuK49TkmHYJHZd1atlw

2.申請視訊網路研討會需先註冊,時間:110年11月29日至12月10日止

3.請至網站查詢-2021 海峽兩岸檢驗醫學論壇-學員『報到序號』

4.欲申請視訊網路研討會之學員,須先至電腦、平板或手機下載 zoom 軟體後,

務必再點選上述 zoom 網址進入系統【註冊】,學員必須填具下列資料:

4.1 學員姓名

4.2 電子郵件地址

4.3 學員『報到序號』(共4碼,依各類別例如 0001、A001、B001、C001)

4.註冊完成-等候審核

## 

1.學員須確認電腦、平板或手機已下載 zoom 軟體

2.研討會前於個人信箱會接收到相關訊息通知

3.【登入】zoom 系統加入會議

4.輸入會議 ID

## 5. 輸入會議密碼

6.完成